## かいぎんビジネス i ネット初期設定手順

★パスワードの種類について

### ◆ログインID

かいぎんビジネス i ネットにログインする際に使用します。お客様を識別する I Dです。そのため全利用者が固有の I Dである必要があります。 初期設定の操作の中で、お客様ご自身で作成し、登録します。 但し、電子証明書方式をご利用の場合は、ログイン I Dは電子証明書の 情報に含まれているため、初期設定の完了以降、ログイン時の入力は省 略されます。利用する P C を変更する際等、証明書を再度取得する際に は入力が必要になりますので、失念なさらないようご注意ください。 英数字6文字以上12文字以内で登録します。

### ◆ログインパスワード

かいぎんビジネス i ネットにログインする際に使用します。お申込後に 当行より郵送いたします「手続き完了のお知らせ」に記載された「仮の ログインパスワード」を初期設定の操作の中で本パスワードに変更して 登録します。

英数字6文字以上12文字以内で登録します。

### ◆確認用パスワード

お振込や登録内容の変更操作時等に使用します。申込書にお客様で記入 いただいた「仮の確認用パスワード」を初期設定の操作の中で本パス ワードに変更して登録します。 英数字6文字以上12文字以内で登録します。

## ◆ワンタイムパスワード

お振込や登録内容の変更操作時等に、確認用パスワードと共に入力しま す。スマートフォンのアプリまたは、キーホルダー型の端末に表示され る、1分毎に変化する1回のみ有効な使い捨てのパスワードです。 スマートフォンのアプリで利用する【ソフトウェアトークン】、キーホ ルダー型の【ハードウェアトークン】のいずれかをお申し込み時に選択 いただきます。

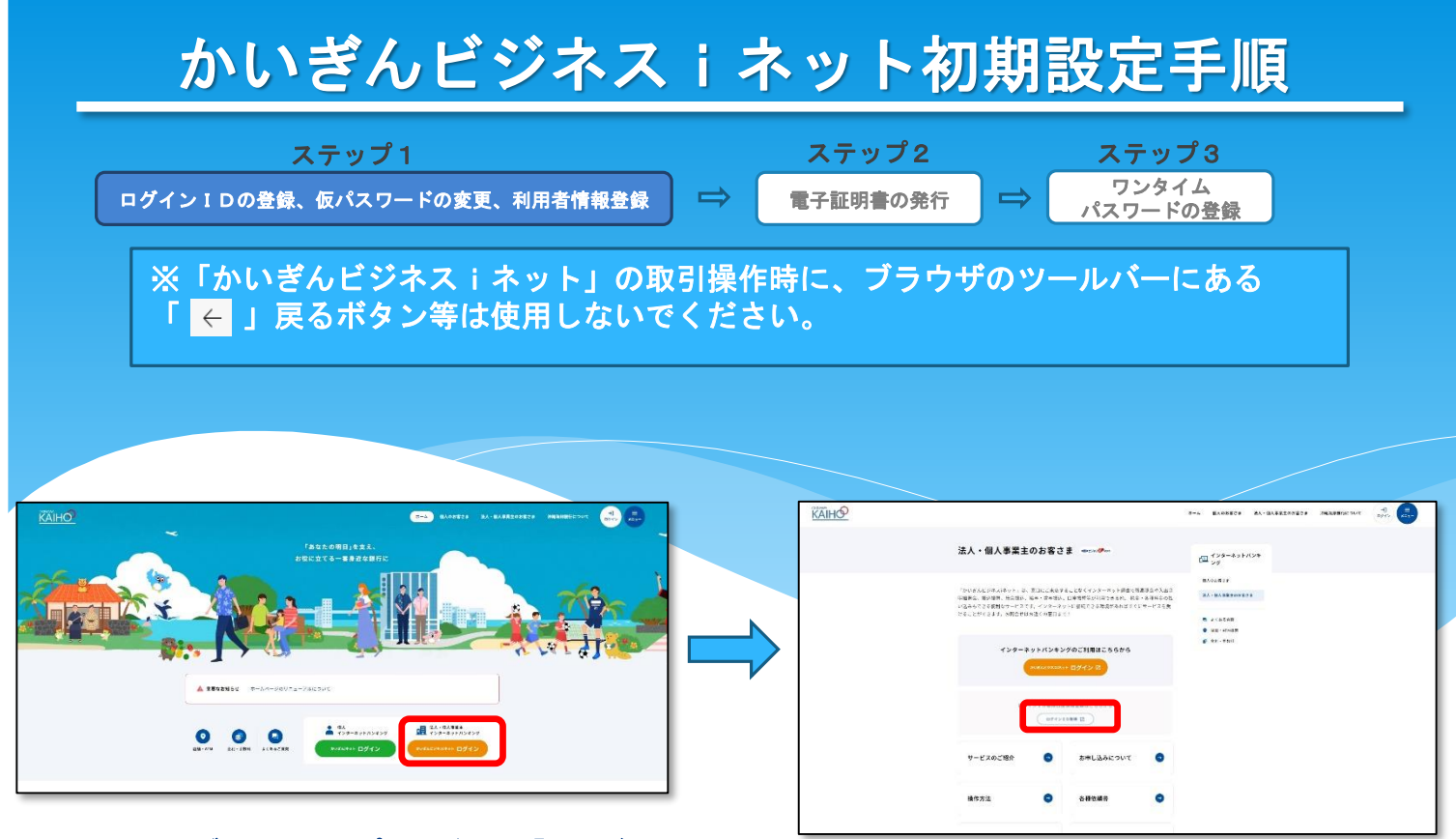

- 1. 当行ウェブサイトトップページから【かいぎん ビジネス i ネットログイン】をクリック。
- 2. 【ログインID取得】をクリック。

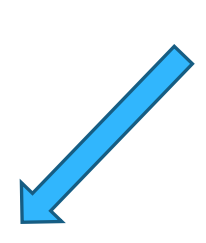

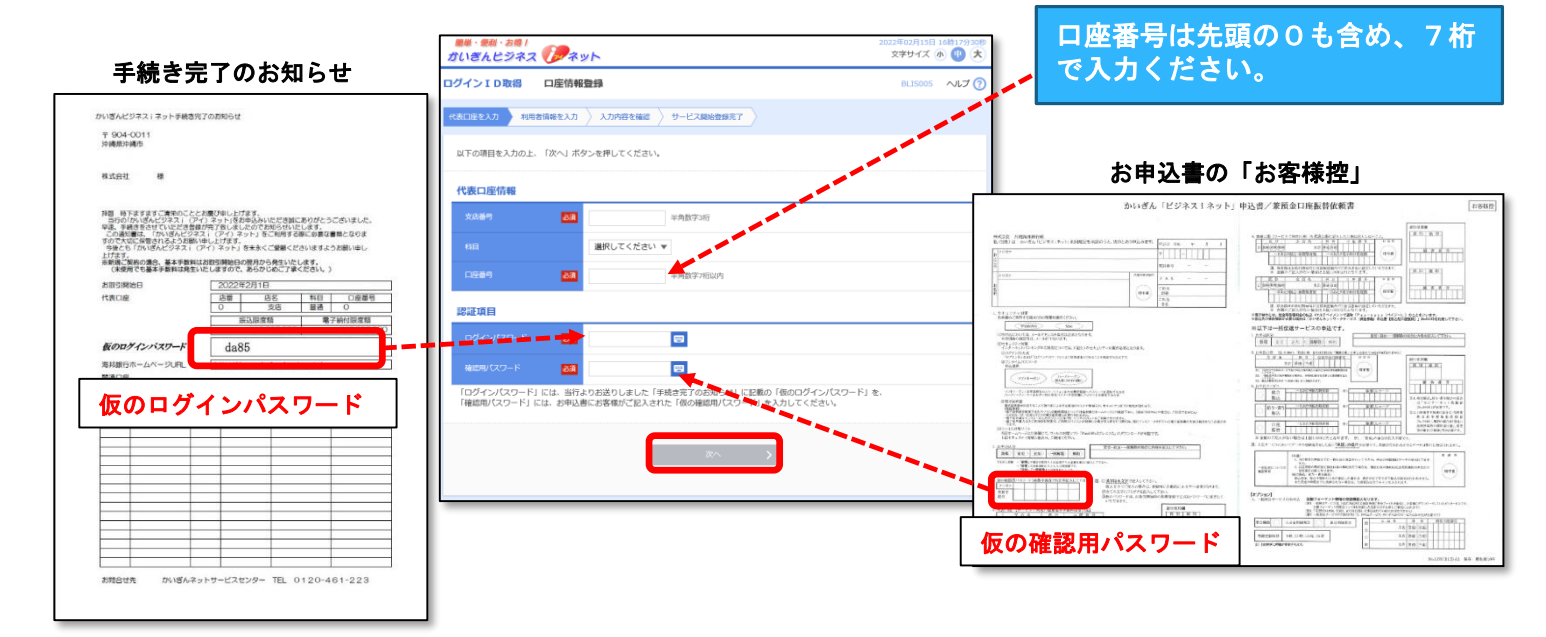

3. 代表口座情報、ログインパスワード、確認用パスワードを入力し【次へ】をクリック。

# かいぎんビジネスiネット初期設定手順

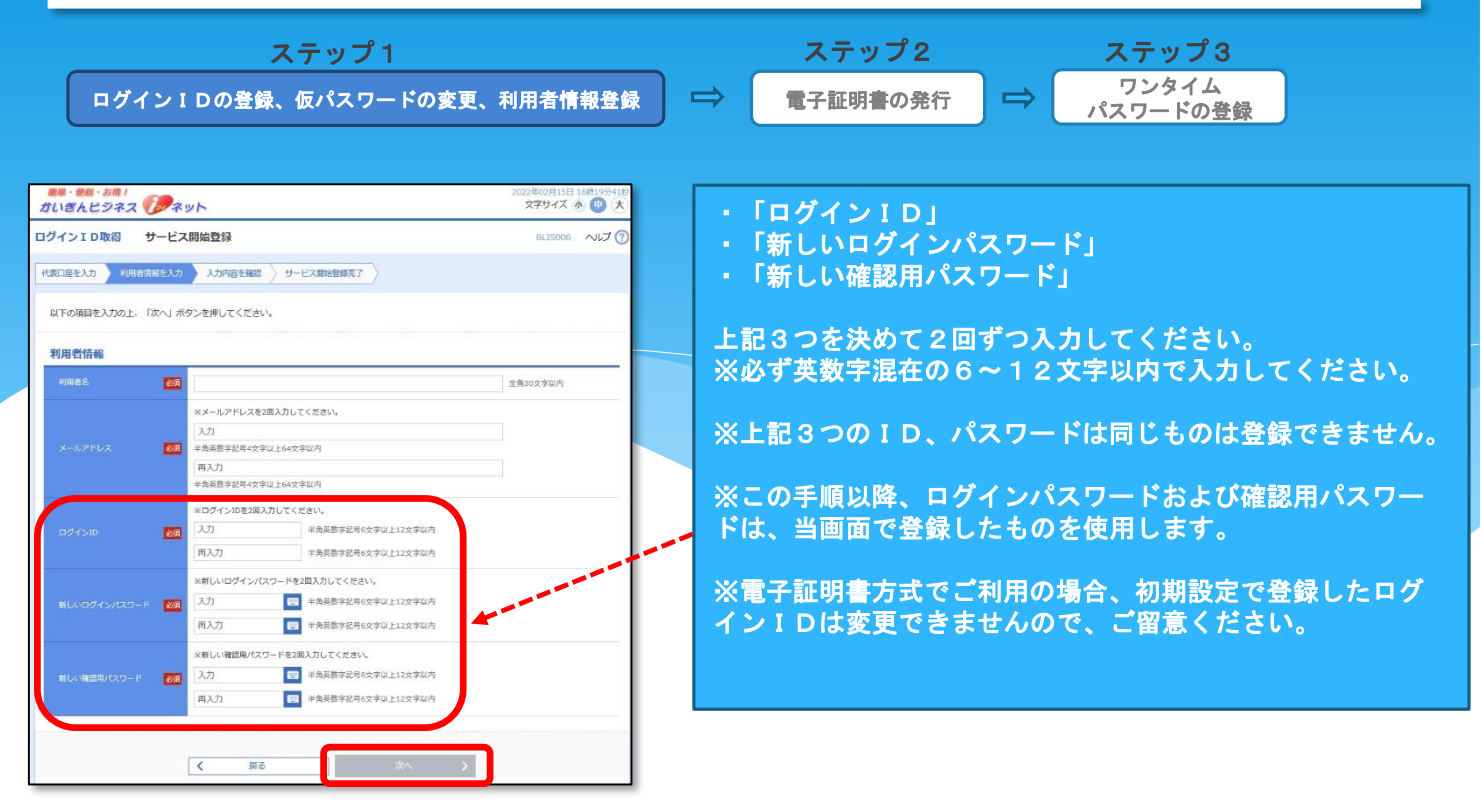

### 4. 利用者情報を入力し【次へ】をクリック。

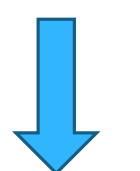

| いぎんビジネス 🚺                      |                            | 2022年02月15日 16時22分028<br>文字サイズ 小 📵 大 |  |  |
|--------------------------------|----------------------------|--------------------------------------|--|--|
| インID取得 サ                       | ービス開始登録確認                  | BL15007 へルプ (?                       |  |  |
| 町回座を入力  利用者情報                  | を入力 入力交合な信号 サービス開始登録完了     |                                      |  |  |
| 以下の内容でサービス開始登<br>内容を確認の上。「登録」ホ | 録を行います。<br>タンを押してください。     |                                      |  |  |
| 代表口座情報                         |                            |                                      |  |  |
| X889                           | 002                        |                                      |  |  |
|                                | 24                         |                                      |  |  |
|                                | 6543210                    |                                      |  |  |
| 利用者情報                          |                            |                                      |  |  |
|                                | テスト テスト                    |                                      |  |  |
|                                | kalhonet@kalho-bank.co.jp. |                                      |  |  |
|                                | 20000                      |                                      |  |  |
|                                | •••••                      |                                      |  |  |
|                                |                            |                                      |  |  |

5.登録内容を確認し【登録】をクリック。

| げいぎんビジネス 🍞 🤊                                            | マット                                              | 2022年08月01日 16時53分418<br>文字サイズ 小 🕕 大 |
|---------------------------------------------------------|--------------------------------------------------|--------------------------------------|
| グインID取得 サービ                                             | ス開始登録結果                                          | BLIS008 ヘルプ 🧑                        |
| は表口座を入力 入 利用者情報を入                                       | カ 入力内容を確認 サービス開始登録完了                             |                                      |
| 以下の内容でサービス開始登録が<br>ログインIDはお忘れにならないよ<br>登録したログインIDでログインす | 荒了しました。<br>うご注意ください。<br>る場合は、「ログインへ」ボタンを押してください。 |                                      |
| 代表口座情報                                                  |                                                  |                                      |
| 支店番号                                                    | 002                                              |                                      |
|                                                         | 曲通                                               |                                      |
|                                                         | 9999999                                          |                                      |
| 利用者情報                                                   |                                                  |                                      |
| 利用者名                                                    | 比嘉テスト                                            |                                      |
|                                                         | kaihonet@kaiho-bank.co.jp                        |                                      |
|                                                         | et12345                                          |                                      |
|                                                         | •••••                                            |                                      |
|                                                         |                                                  |                                      |

### 6. 【ログインへ】をクリック。

※お申し込み時にmacOSでご利用の旨選択いただいている場合は、電子証明書のご利用はできませんので、次画面で「ログインID」「ログインパスワード」(手順4で設定したもの)を入力の上ログインし、6ページの手順へお進みください。

#### かいぎんビジネス i ネット初期設定手順 ステップ2 ステップ3 ステップ1 ワンタイム $\Rightarrow$ ログインIDの登録、仮パスワードの変更、利用者情報登録 電子証明書の発行 $\Rightarrow$ パスワードの登録 2022年02月15日 16時24分2389 文字サイズ 小 (中) 大 かいぎんビジネス (アネット ## · ## · お# / さいぎんビジネス ()アネット ec050 证明素取得 证明素取得認证 ログイン BLG1001 へルプ (?) ログインID・ログインパスワード方式のお客様は、ログインIDとログインパスワードを入力の上、入力場下部の「ログイン」ボタンを押してくださ ログインID取得まで完了しているお客様 い。 電子経験者方式の近常相は、「ログイン」ボタンを使してください。 ■■■ [編集] Microsoft-Gype での高子証明着方式のごを明について=■■ ログイン晶外の後、「認証用の空間等のよれ困、面面が完成された場合。よりログイン対象の証明者をクリックし、違択してから「OK」ボタンを探し てください、※登録されている傷子証明晶が1つだけの場合にお、必ず使用する傷子証明者をクリックし、違択してください。 ご利用機構での電子証明書発行にはアプリのダウンロードが必要です。 ダウンロードしていない場合は、「証明書発行アプリのダウンロード」ボタンを押してくださ ダウンロード後にアプリのインストールを行い、ア<u>プリより電子証明書報行を行ってください</u> ▲ 証明問題行メブリのダウンロード 電子証明書方式のお客様 ID・バスワード方式のお客様 < 中紙 ログイン ログインID 証明書を取得されていない方、もしくは証明書を再取 得される方は、「電子証明書発行」ボタンより証明書 の発行を行ってください。 ログインパスワード 电子证明書発行 ログイン 8. 「証明書発行アプリのダウンロード」ボタンを 【電子証明書発行】をクリック。 クリック。MicrosoftEdgeご利用の場合は右上に、 7. GoogleChromeご利用の場合は左下に、ダウンロー ドしたファイルが表示されますので、ファイルを クリックし画面に従ってアプリをインストールし てください。

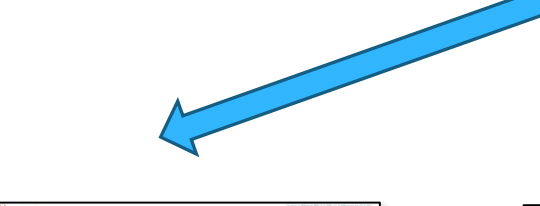

|                                                                                                    | かいきんビジネス ()マネット                                                                                                    | 2022#07F1212 2297779506<br>779747X 🛞 🙆 🖈                          | 沖縄海邦銀行 証明書発行アプリ                                   | - • ×               |
|----------------------------------------------------------------------------------------------------|----------------------------------------------------------------------------------------------------|-------------------------------------------------------------------|---------------------------------------------------|---------------------|
|                                                                                                    | 证明書取得 证明書取得認証                                                                                                    | REMISION AND T                                                    | 証明書取得                                             | ССНКОО              |
| þ.                                                                                                    |                                                                                                    | LTC(23),<br>CCBN,                                                 | 証明書の発行を行う場合は、「証明書発行」ボタンを押下し、表示され事系でが<br>し。<br>延明書 | 要情報を入力して(Fさい。<br>発行 |
| Exam     A     A | C      PTC2.181     C      TTC2.181     C      TTC2.181     C      TTC2.181     C      TTC     TTC     TT                                                                                                    |                                                                   |                                                   | 89と客呼してください。        |
| 10 2/4 183<br>2007<br>1000 6 3254<br>3<br>16000 16000<br>16000                                                                                                    | <u></u>                                                                                                    |                                                                   | 延期書                                               | 更新                  |
|                                                                                                    | ransen<br>wer ● Z<br>Winderson zur der State Constant<br>Auf dass citzte<br>winderson zur der State Constant<br>winderson zur der State Constant<br>wie s | Capyright 2012 Thie Cacillations Academ (Area) of Rights Reserved | 10. アプリ起動後、【証                                     | E明書発行】をクリック         |
| C Measured                                                                                                    |                                                                                                    |                                                                   |                                                   |                     |

9. インストール完了後、左下のWindowsマークを クリックし、アプリの一覧から「海邦銀行証 明書発行アプリ」を選択。

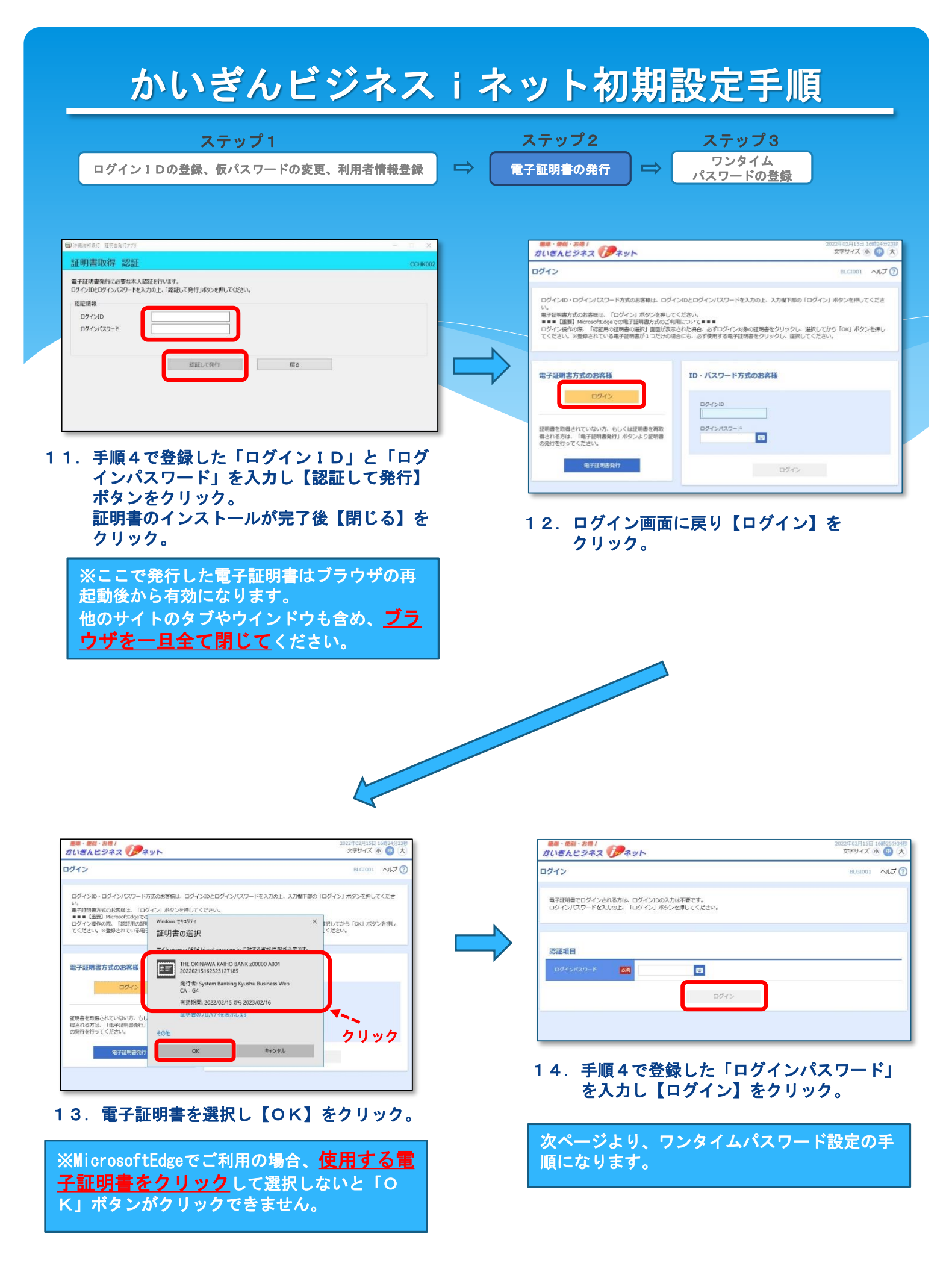

# かいぎんビジネス i ネット初期設定手順

ステップ1

ログインIDの登録、仮パスワードの変更、利用者情報登録

**ステップ2** 電子証明書の発行

 $\Rightarrow$ 

ステップ3 ワンタイム パスワードの登録

※スマートフォンアプリでワンタイムパスワードご利用いただく、「ソフトウェアトーク ン」の設定手順になります。キーホルダー型の「ハードウェアトークン」ご利用の場合は、 手順20へお進みください。

 $\Rightarrow$ 

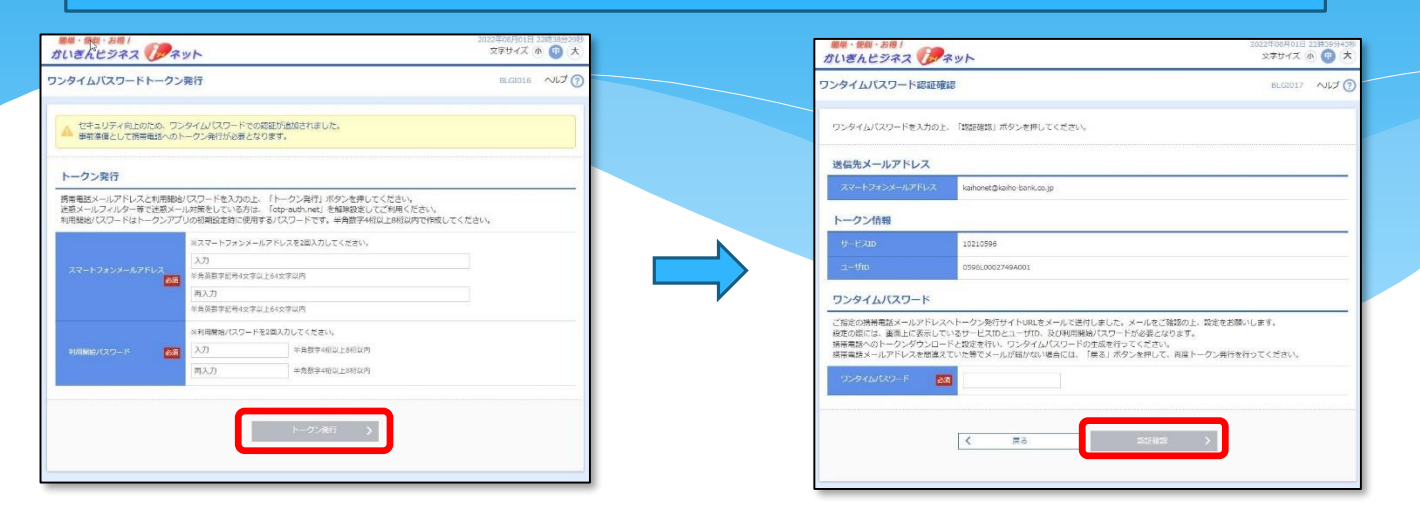

15. 「スマートフォンメールアドレス」、「利 用開始パスワード」を入力し【トークン発 行】をクリック。

※「スマートフォンメールアドレス」にはアプ リをダウンロードするスマートフォンで受信可 能なメールアドレスを入力してください。

※「利用開始パスワード」とは、ワンタイムパ スワードアプリの初期設定時に1度だけ使用す るパスワードです。お客様ご自身で決めていた だき、数字4~8桁で入力してください。 16. 「ワンタイムパスワード認証確認」画面 が表示されます。 入力いただいたメールアドレス宛に、 アプリのダウンロード先のURL等が 記載されたEメールが送信されます。 そのURLにスマートフォンからアク セスします。

※**PCの画面は閉じずに**そのままにして おいてください。ここから先はワンタイム パスワードアプリを導入するスマートフォ ンでの操作になります。

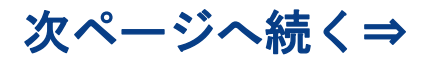

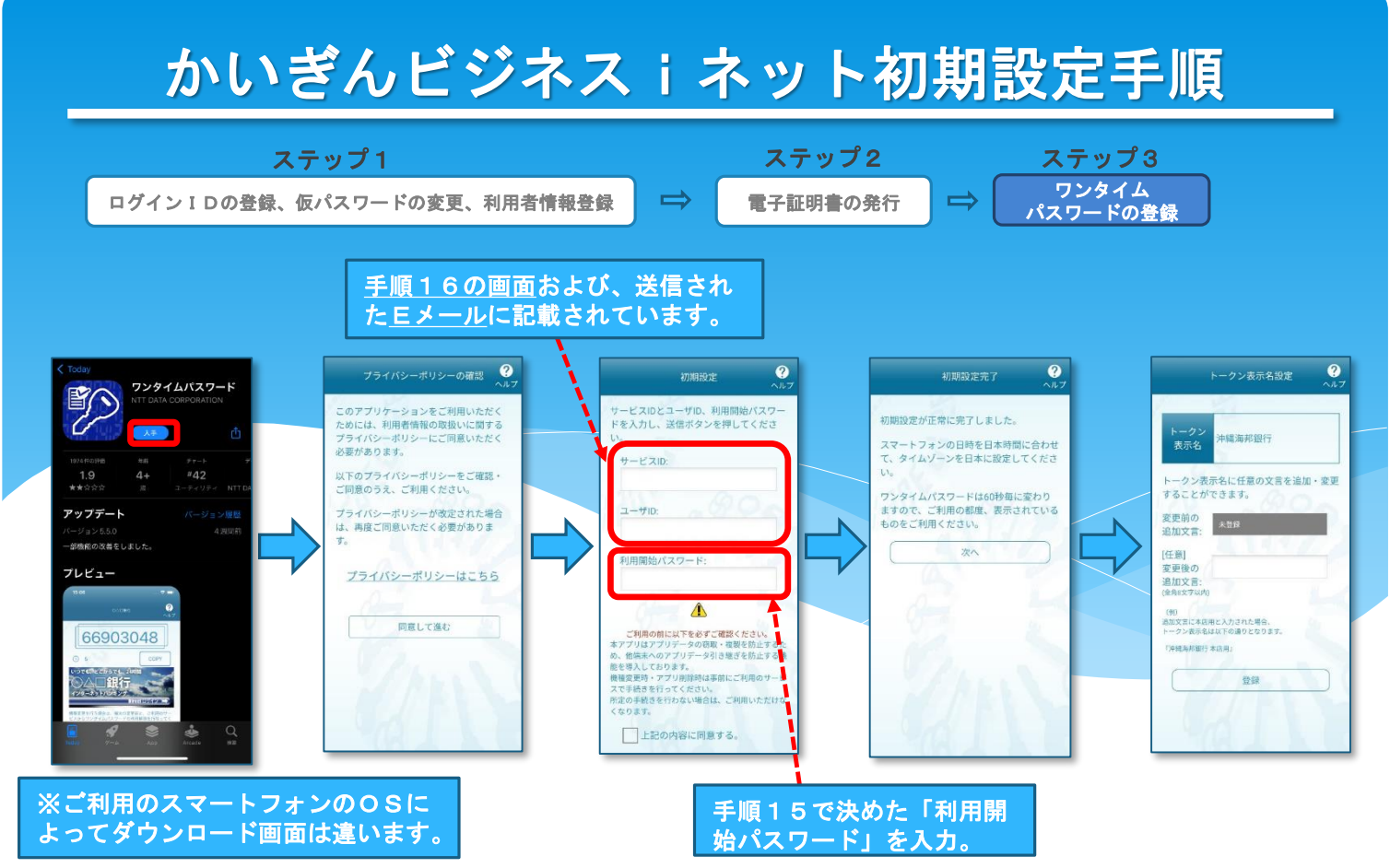

17. アプリをダウンロードし、初期設定を行います。

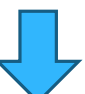

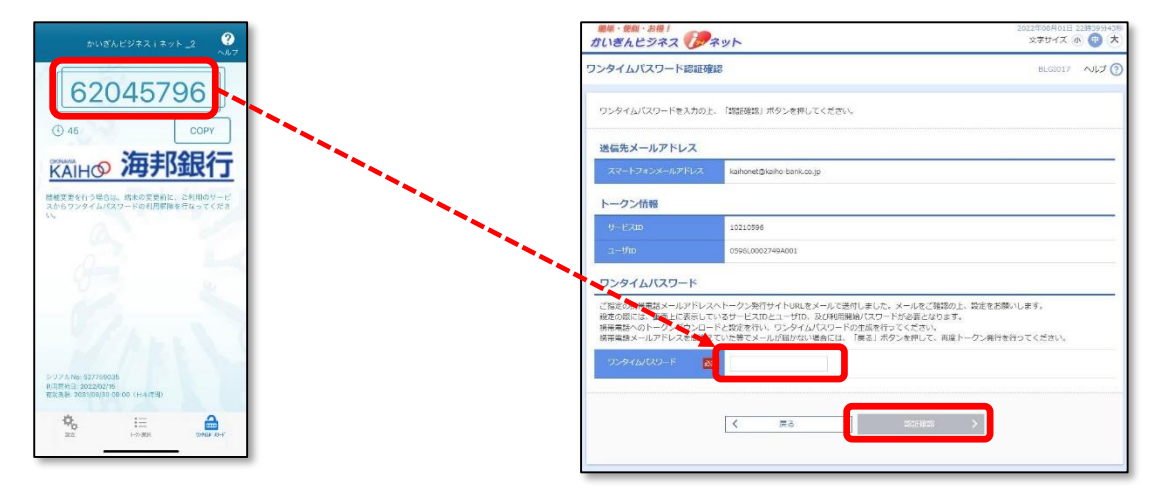

- 18. アプリの設定が完了すると、ワンタイム パスワードが表示されます。
- 19. 手順16のPC画面に戻り、アプリに表示さ れているワンタイムパスワードを入力し、 【認証確認】をクリック。

| ステップ1 スラ<br>グイン I Dの登録、仮パスワードの変更、利用者情報登録 ➡ 電子証 |                                                           | ステップ2 ステップ3<br>F証明書の発行                 |
|------------------------------------------------|-----------------------------------------------------------|----------------------------------------|
| ※キーホル<br>なります。                                 | <br>レダー型のハードウェアトークンでワンタイ<br>_ スマートフォンアプリでのご利 <u>用の場合は</u> | イムパスワードをご利用の場合の手順に<br>は、この画面は表示されません。  |
|                                                |                                                           |                                        |
|                                                |                                                           | 2020年10月01日 09時31分05秒<br>文字サイズ ④ (甲) 大 |
|                                                | ワンタイムバスワード利用開始登録 (ハードウェアトークン)                             | BLGIO20 NLT ?                          |
|                                                | ハードウェアトークン利用開始登録                                          |                                        |
|                                                | トークンに記載されているシリアル番号とワンタイムパスワードを入力の上、「認証確認」;                | ボタンを押してください。                           |
|                                                | シリアル番号 2011 単角数字9桁以上12桁以内                                 |                                        |
|                                                |                                                           |                                        |

2 O. ハートワェアトークンの表面に記載されている「シリアル番号」 および、パスワード表示画面に表示されている「ワンタイムパス ワード」を入力し、【認証確認】をクリック。

# かいぎんビジネス i ネット初期設定手順

## 先方負担手数料(振込・振替、総合振込)の登録

●先方負担手数料とは

- 振込・振替や総合振込を使用して振込を行う際に、振込手数料を受取人負担とする場合、支払 金額から振込手数料額を差し引いて振込できる、自動計算機能です。
- この機能をご利用の場合は、事前に下記の設定が必要です。

#### 【振込振替の場合】 データ花子 接 2020年10月01日 いっちょうの 文字サイズ 小 😐 大 ログアウト ■■・〒001・お待 / ガいぎんビジネス () アネット ##・## · お#! かいぎんビジネス () ネット (管) データ花子 様 2020年10月01日 09時31分0 文字サイズ 小 (中) 大 ログアウト 0 ↑ ホーム 明細葉会 資金移動 攀務選択 管理 企業管理 作業内容選択 BKGK001 ~117 (?) 企業情報 業情報の照会などを行うことができます。 企業情報の照会、変更が可能です。 • 利田表情報の暗会などを行うことができます。 企業情報を協会できます。 企業情報の開会 操作屏磨 は他の利用素が行った場合 口座情報 口座メモを変更できます。 委託者メモの産更 委託者メモを変更できます。 手数料情報 先方負担手数料【振込振替】の変更 振器業務で使用する先方負担手数料情報を変更できます。

21. トップ画面から【管理】→【企業管理】 をクリック。

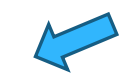

22. 【先方負担手数料(振込振替)の変更】 をクリック。

> 総合振込業務で使用する先方負担手数科情報を変更できます。

先方負担手数料[総合振込]の変更

| 管理 先方負担手数料                                  | [振込振替] 変更                                                        |                 | BKGK019 へルプ |
|---------------------------------------------|------------------------------------------------------------------|-----------------|-------------|
| 1947-011 (SUSH) 222                         | RRR7                                                             |                 |             |
| (更内容を入力の上、「変更」ボ                             | タンを押してください。                                                      |                 |             |
| 方負担手数對情報                                    |                                                                  |                 |             |
|                                             | P #98                                                            | 学1.5桁以内         |             |
|                                             |                                                                  |                 |             |
| 基準手数料情報                                     |                                                                  | Marca V         |             |
|                                             | <ul> <li>使用する(水に最新に抽除す数料を使</li> <li>使用しない(例例に登録した手数料を</li> </ul> | मारक)<br>समारक) |             |
|                                             | ● 手数料を読み込む )                                                     |                 |             |
| F数料パターン一覧                                   |                                                                  |                 |             |
| ★ <b>以金和時間</b> (円)<br>(半角 <b>数字1.1</b> 后以内) | 新山し ビターンご 上の手用料(191)<br>(1) (中国294日(1202)<br>(2) (2) (2)         |                 |             |
| 12581                                       | R-±¢                                                             | 自行              | 1917        |
| 1~                                          |                                                                  |                 |             |
| ~                                           |                                                                  |                 |             |
| ~                                           |                                                                  |                 |             |
|                                             |                                                                  |                 |             |
| ~                                           |                                                                  |                 |             |
| ~                                           |                                                                  |                 |             |
|                                             |                                                                  |                 |             |
| ~                                           |                                                                  |                 |             |
| ~                                           |                                                                  |                 |             |

23. 「適用最低支払金額」に「O」を入力、「基準手数 料は「使用する」にチェック、「基準手数料読込」 右部の【手数料を読み込む】ボタンをクリックし、 【変更】ボタンをクリック。

# かいぎんビジネスiネット初期設定手順

## 先方負担手数料(振込・振替、総合振込)の登録

●先方負担手数料とは

振込・振替や総合振込を使用して振込を行う際に、振込手数料を受取人負担とする場合、支払 金額から振込手数料額を差し引いて振込できる、自動計算機能です。

この機能をご利用の場合は、事前に下記の設定が必要です。

#### 【総合振込の場合】 ※総合振込のご契約が無い場合は表示されません。 ■単・便利・お得! ガいぎんビジネス ()/ネット <u>データ花子 様</u> 2020年10月01日 09時31分058 文字サイズ 小 中 大 ログアウト ##・## · お#! かいぎんビジネス () ネット (管) データ花子 様 2020年10月01日 09時31分0 文字サイズ 小 (中) 大 ログアウ1 ↑ ● 後 ホーム 明紙院会 資金移動 攀路遛択 管理 企業管理 作業内容選択 BKGK001 NJJ7 🧿 企業情報 > 実情報の照会などを行うことができます 企業情報の変更 企業情報の照会、変更が可能です。 の暗会などを行うことができます 企業情報を照会できます。 企業情報の照望 口座情報 口座メモを変更できます。 委託者メモの変更 委託者メモを変更できます。 手数料情報 日本市場で使用する先方負担手数料情報を変更できます。 先方負担手数料 [総合振込]の変更 込業務で使用する先方負担手数科情報を変更できます

### 24. トップ画面から【管理】→【企業管理】 をクリック。

25. 【先方負担手数料(総合振込)の変更】 をクリック。

| 業管理 先方負担手数料 [総合          | 掘込]変更                                          |                                       | BKGK022 へルプ (? |
|--------------------------|------------------------------------------------|---------------------------------------|----------------|
| 先方論起手数料 [編合編以] を変更 🔰 変更す | 87                                             |                                       |                |
| 変更内容を入力の上、「変更」ボタンを押      | してください。                                        |                                       |                |
| 先方負担手数料情報                |                                                |                                       |                |
| 676671488 <b>201</b>     | 円 半角酸学10桁                                      | 12/M                                  |                |
| 基準手数料情報                  |                                                |                                       |                |
| as fan                   | 使用する(地に最新の基準手数料を使用する)<br>使用しない(個別に登録した手数料を使用する | 5)                                    |                |
| B#FRHEL                  | @ 手鼓料を訪み込む )                                   |                                       |                |
| 手数料パターン一覧                |                                                |                                       |                |
| 文弘会和新聞(円)<br>(平向政策10時以内) | 5                                              | む「ターンごとの手数料 (円)<br>(半局数学4日は内)<br>(20月 |                |
|                          | 用一支病                                           | 自行                                    | <b>御</b> 符     |
| 1~                       |                                                |                                       |                |
| ~                        |                                                |                                       |                |
| ~                        |                                                |                                       |                |
| ~                        |                                                |                                       |                |
| ~                        |                                                |                                       |                |
| ~                        |                                                |                                       |                |
| ~                        |                                                |                                       |                |
|                          |                                                |                                       |                |
| <                        | 企業管理メニューへ                                      | (2)更 )                                |                |

26. 「適用最低支払金額」に「O」を入力、「基準手数 料は「使用する」にチェック、「基準手数料読込」 右部の【手数料を読み込む】ボタンをクリックし、 【変更】ボタンをクリック。

## その他

### 【基本手数料について】

ご利用の有無にかかわらず、ご契約月の翌々月より、前月分を毎月10日(休日の場合は翌営業日)に代表口座から自動引落しいたします。

### 【ヘルプ機能について】

各サービス画面の右上に「ヘルプ」ボタンがございます。該当ページのオンラ インマニュアルをご確認いただけます。

### 【総合振込・給与振込・賞与振込データの承認時限】 振込データは、振込指定日の前営業日11時までに「承認」の操作が必要です。

【口座振替データの承認時限】 振替データは、振替指定日の前営業日12時までに「承認」の操作が必要です。

## 【ネットバンキング専用セキュリティソフトについて】

インターネットバンキングのセキュリティを高めるため、不正送金対策ソフト 「PhishWallプレミアム」を無料提供しております。当行HPのかい ぎんビジネスiネットご紹介ページに、ダウンロードページへのリンクがござ います。是非ご利用ください。

お問合せ先 【かいぎんネットサービスセンター】 フリーダイヤル 0120-461-223 受付時間 9:00~18:00(但し、銀行休業日は除きます)